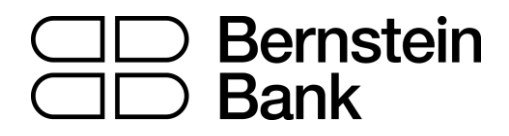

# MT4 turbo – Sentiment Trader

| 1. | Abo | out sentiment data                         | . 2 |
|----|-----|--------------------------------------------|-----|
| 2. | Usi | ng the Sentiment Trader                    | . 3 |
| ,  | 2.1 | Changing the display of current sentiment  | . 3 |
| ,  | 2.2 | Changing the display of historic sentiment | . 3 |
| ,  | 2.3 | Current open position                      | . 4 |
| ,  | 2.4 | Switching between symbols                  | . 4 |
| ,  | 2.5 | Opening and closing positions              | . 5 |
|    |     |                                            |     |

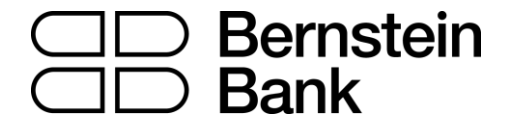

## 1. About sentiment data

The Sentiment Trader displays information about current and historic long/short sentiment: the percentage of traders who currently have (or had) an open buy or sell position in a symbol.

The figures are *not* technical analysis based on price action. They are calculated from real-money accounts which are being published to www.fxblue.com. For example:

• 5845 real-money accounts publishing to www.fxblue.com have an open buy position in EURUSD, and 2378 accounts have an open sell position. The app will show that the EURUSD sentiment is 71% long.

The list of available symbols is determined by popularity, i.e. the number of people trading them. For example, sentiment data is not available for CADJPY because there are typically too few traders with an open position to calculate a meaningful percentage.

If a trader has multiple open orders in the same symbol, then the sentiment calculation uses a single net figure for the trader's positions. For example, if a trader has an open buy order for 1.5 lots and an open sell order for 0.7 lots, then they are treated as being long.

The sentiment percentage is **not** weighted by volume (because www.fxblue.com has a few users with *very* large accounts and trade sizes). A trader who is long 0.1 lots has the same effect on the figures as a trader who is long 50 lots.

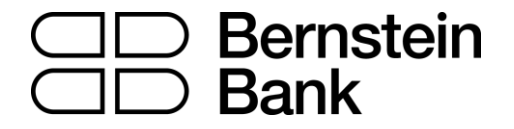

## 2. Using the Sentiment Trader

The Sentiment Trader shows the current long/short sentiment (25% long in the following example), and a chart of historic sentiment plotted against price action. In the example below, sentiment has remained consistently below 50%, i.e. a majority of traders have been short EURUSD.

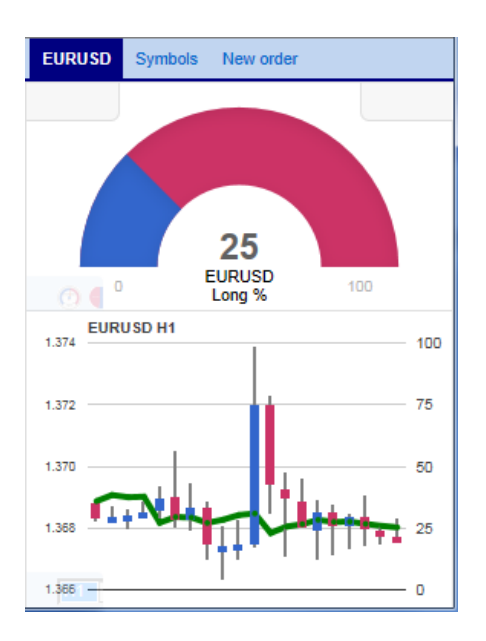

### 2.1 Changing the display of current sentiment

You can change the way that current sentiment is displayed using the pop-up bar in the bottomleft of the chart. There are three options: a dial; a pie chart; and a gauge (the default).

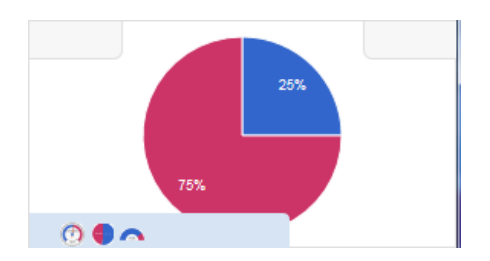

### 2.2 Changing the display of historic sentiment

You can change the way that historic sentiment is displayed again using a pop-up bar in the bottom-left of the chart:

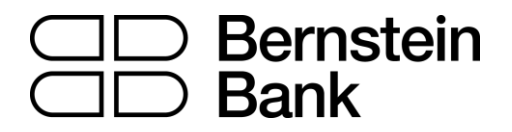

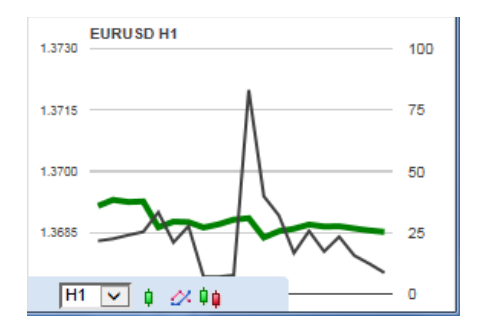

You can choose the timeframe for the historic chart (e.g. M5, H1), and three different types of chart:

- Price candles vs sentiment (the default)
- A line chart of close prices vs sentiment (as illustrated above)
- "Sentiment candles": these show the *range* of sentiment values, rather than just the closing value, within each time bar (M5, H1 etc).

#### 2.3 Current open position

The boxes at the top of the display show any open position in the selected symbol. In the following example, the trader is long 0.1 lots EURUSD, and the current P/L of that position is a loss of 20.20:

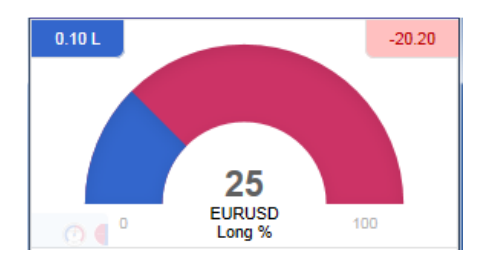

#### 2.4 Switching between symbols

You can switch between different symbols using the Symbols tab at the top of the app.

This displays a list like the example below which shows the symbols; the current long/short sentiment as a bar; any open position which you have in the symbol; and the P/L of the open position.

You can switch the main display to a different symbol by clicking on its name in this list.

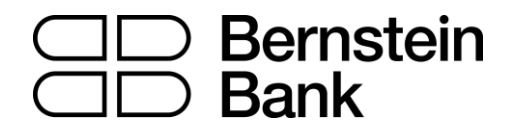

| EURUSD | Symbols | New order |        |  |
|--------|---------|-----------|--------|--|
| AUDNZD |         | -         | -      |  |
| AUDUSD |         | 0.10 S    | +63.90 |  |
| EURCHF |         | -         | -      |  |
| EURGBP |         | -         | -      |  |
| EURJPY |         | -         | -      |  |
| EURUSD |         | 0.10 L    | -20.20 |  |
| GBPUSD |         | 15.00 L   | -23445 |  |
| NZDUSD |         | -         | -      |  |
| USDCAD |         | -         | -      |  |
| USDCHF |         | -         | -      |  |
| USDJPY |         | -         | -      |  |
|        |         |           |        |  |
|        |         |           |        |  |
|        |         |           |        |  |
|        |         |           |        |  |

## 2.5 Opening and closing positions

[Please note: the order tab is not available on the tradable platform]

You can use the New Order to carry out simple trading actions such as closing an open position or opening a new one.

| EURUSD Symbol                                       | New order                |  |  |  |  |
|-----------------------------------------------------|--------------------------|--|--|--|--|
| Volume Flo<br>0.10 L -                              | ating P/L<br>20.20 Close |  |  |  |  |
| EURUSD                                              |                          |  |  |  |  |
| Volume:                                             | 0.10 lots                |  |  |  |  |
| S/L:                                                | - 🗸 pips                 |  |  |  |  |
| T/P:                                                | - 💙 pips                 |  |  |  |  |
| Non-hedging mode (sells close buys, and vice versa) |                          |  |  |  |  |
| Sell                                                | Buy                      |  |  |  |  |
| 1.36764                                             | 1.36778                  |  |  |  |  |
|                                                     |                          |  |  |  |  |

The top of the trading form shows any open position in the selected symbol, with a button for closing the position. Below that is a simple form for placing a new buy or sell market order.

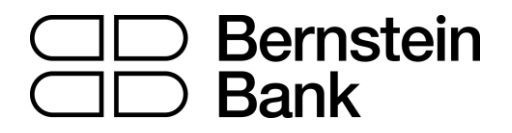

#### **Risikohinweis**

Die bereitgestellten Informationen stellen weder ein Angebot noch eine Angebotsaufforderung in einem solchen Staat dar, in dem ein derartiges Angebot bzw. eine derartige Angebotsaufforderung gesetzeswidrig ist. Die bereitgestellten Informationen stellen keine Anlageempfehlung oder keine Aufforderung zum Kauf oder Verkauf von Wertpapieren dar und können auch keine Anlageberatung ersetzen. Die Bernstein Bank GmbH übernimmt trotz sorgfältiger Analyse keinerlei Gewähr für Inhalt, Aktualität, Korrektheit, Vollständigkeit oder Qualität der bereitgestellten Informationen. Sofern in den bereitgestellten Informationen zukunftsorientierte Aussagen insbesondere zur Kursentwicklung von Märkten oder Wertpapieren getroffen werden, handelt es sich um Prognosen. Haftungsansprüche gegen die Bernstein Bank GmbH, welche sich auf Schäden materieller oder ideeller Art beziehen, die durch die Nutzung oder Nichtnutzung der dargebotenen Informationen bzw. durch die Nutzung fehlerhafter und unvollständiger Informationen verursacht wurden, sind grundsätzlich ausgeschlossen, sofern seitens der Bernstein Bank GmbH kein nachweislich vorsätzliches oder grob fahrlässiges Verschulden vorliegt. Die Bernstein Bank GmbH und mit ihr verbundene Personen oder Unternehmen können die genannten Finanzinstrumente halten oder Positionen im Tagesgeschäft kaufen und verkaufen, wodurch ein möglicher Interessenskonflikt entsteht. Börsentermingeschäfte und Derivate beinhalten Risiken, die zu einem Totalverlust des eingesetzten Kapitals führen können. Eine negative Entwicklung kann trotz der positiven Ergebnisse der Vergangenheit sowie der erforderlichen Sorgfalt der zum Handel Verantwortlichen nicht ausgeschlossen werden. Eine Investition in vorgenannten Anlageklassen (Börsentermingeschäfte/Derivate) sollte unter dem Gesichtspunkt der Vermögensstreuung ausgewählt werden und nur einen kleinen Anteil am Gesamtvermögen betragen. Historische Renditen sind keine Garantie für eine zukünftige Wertentwicklung. Börsengeschäfte, insbesondere Geschäfte in Derivaten beinhalten erhebliche Risiken.

Bernstein Bank GmbH, Maximilianstr. 13, D-80539 München, info@bernstein-bank.com, www.bernstein-bank.com